### Организация участия школы в школьном этапе ВсОШ 2024/25 учгода

# ОРГАНИЗУЙТЕ УЧАСТИЕ ШКОЛЫ

Школьный этап ВсОШ 2024/25учгодапо18общеобразовательнымпредметам: Английский язык, География, Искусство (МХК), Испанский язык, История, Итальянский язык, Китайский язык, Литература, Немецкий язык, ОБЖ, Обществознание, Право, Русский язык, Технология (комплекты заданий по следующим направлениям: «Культура дома и декоративно-прикладное творчество», «Техникаитехническоетворчество», «Робототехника»,

«Информационная безопасность»), Физкультура, Французский язык, Экология, Экономика - пройдет с использованием информационно-коммуникационных технологий на специализированной Платформе. Мы подготовили пошаговую инструкцию — она поможет авторизоваться на Платформе, направлять инструкции, управлять классами, приглашать учеников на Платформу, просматривать активность учеников по олимпиадам в школе.

Мы гарантируем хорошую работу Платформы с устройств с OC: Windows 7, Windows8,MacOS,Linuxuбраузерами:AppleSafari10иливыше,MozillaFirefox 9 или выше, GoogleChrome 58 или выше.

# ШАГ1.РЕГИСТРАЦИЯИАВТОРИЗАЦИЯ

На вашу электронную почту, которую указал координатор, придёт письмо со ссылкой на регистрацию. Письмо придёт с почты <u>noreply@olymponline.ru</u>, тема письма: «Добро пожаловать на Платформу!».

Вписьменажмите«Установитьпароль».

Заполните поля.

Нажмите«Зарегистрироваться».

Послерегистрациисохранитевкладкусайтавбраузере.

Если письмо не пришло или пишет, что ссылка устарела <u>https://edu.olymponline.ru/authorization/forgot\_pass</u>

Еслиувасестьвопросы, выможетезадатьихвчатенаПлатформе. Команда поддержки отвечает ежедневно с 10:00 до 20:00 МСК.

## ШАГ2.ИНФОРМИРОВАНИЕУЧЕНИКОВ

Раздел «Кабинет администратора» (сверху в меню) позволяет управлять классами в школе и создавать приглашения для учеников.

Если нужен дополнительный ответственный для создания классов и приглашений -<u>https://edu.olymponline.ru/manage/invite\_to\_school</u>

Чтобыучениксмогпринятьучастиеволимпиаденужно: Создать

классы в школе.

Создатьссылкинаприглашениядляучеников.

Передатьссылкиученикамвместес инструкциями.

## КАКПЕРЕДАТЬПРИГЛАШЕНИЯ

### Вариант1. Черезклассногоруководителя

Еслидляраздачиприглашенийученикамнужнапомощьучителя, передайтеему: список приглашений;

шаблонинформированиядляучеников.

!!! Обращаем ваше внимание, что каждая ссылка - приглашение может быть выдана только одному ученику. Если вы хотите отправить ссылки в общий чат, то напротив каждой ссылки необходимо написать ФИО конкретного ученика.

#### Вариант2.Напрямуюученику(например, черезмессенджеры)

Будьте внимательны, когда передаёте приглашения — ученик может оказаться не в своём классе.

#### Шаблонприглашенияученика:

Уважаемыеученикииродители!

С09сентябряпо06октября2024годапройдётшкольныйэтапВсОШ2024/25 уч года по 18 общеобразовательным предметам: Английский язык, География, Искусство (МХК), Испанский язык, История, Итальянский язык, Китайский язык, Литература, Немецкий язык, ОБЖ, Обществознание, Право, Русский язык, Технология (комплекты заданий по следующим направлениям:«Культура дома и декоративно-прикладное творчество», «Техника и техническое творчество», «Робототехника», «Информационная безопасность»), Физкультура, Французский язык, Экология, Экономика - для учащихся 4-11 классов с использованием информационно-коммуникационных технологий на специализированной Платформе.Для участия воспользуйтесь инструкцией и перейдите по ссылке для регистрации.

Ссылка для регистрации будет иметь вид: https://edu.olymponline.ru/invite/XXXXX)

# ШАГЗ.КАБИНЕТАДМИНИСТРАТОРА

Перейдите в раздел «Кабинет администратора» (сверху в меню). Здесь вы можетеуправлять классами в школе и создавать приглашения для учеников, а также пригласить дополнительного ответственного для создания классов и приглашений -<u>https://edu.olymponline.ru/manage/invite\_to\_school</u>

Подробнееовсехвозможностяхкабинетаадминистратораикак снимработать: <u>https://edu.olymponline.ru/manage</u>

#### Информацияошколе

На странице школы, если выбрана вкладка «Классы», показано количество зарегистрированных на Платформе учеников в каждом классе. Если выбрана вкладка «Сотрудники», видны все зарегистрированные на Платформе пользователи,которыеотносятсякшколеиихроли:учительилиадминистратор (школьный координатор).

### ШАГ4. АНАЛИТИКА

Информация по школе о переходах на Платформу, регистрации на олимпиаду, старте и окончанию решения олимпиады доступны в разделе «Аналитика олимпиад». Описание раздела доступно В инструкции https://edu.olymponline.ru/olympiad\_analytics Инструкция, как сформировать И скачать отчёт по Олимпиаде https://edu.olymponline.ru/olympiad\_analytics/report

## ШАГ5. РЕЙТИНГОВАНИЕ

Инструкция по рейтингованию: <u>https://edu.olymponline.ru/olympiad\_analytics/ratings</u> Видео инструкция, как провести рейтингование олимпиады: <u>https://vimeo.com/926216482</u>

## ШАГ6.КЛЮЧЕВАЯИНФОРМАЦИЯ

Рекомендуем ознакомиться с расписанием школьного этапа ВсОШ 2024/25 уч года и инструкцией ученика, это поможет отвечать на вопросы учеников и их родителей:

Наширекомендации:

Использовать браузер Google Chrome;

Пройти тестовую олимпиаду для знакомства с Платформой; сохранить взакладки Google Chrome страницу Платформы.

Заданияолимпиады:

от до минутнарешениеолимпиад;

таймер активируется, когда ученик подтвердил готовность приступить к решению;

остановитьтаймерневозможно;

заданияможнопропускатьивозвращатьсякнимп

озже; задания можно оставлять без ответа;

покавремянеистеклоответыможно редактировать;

полученныебаллыученикувидитвкарточкеолимпиадывЛичном кабинете.

Поддержка

пользователей:

отвечаемнавопросыв

чате;

работаемс10:00до20:00МСКежедневно;

консультируем по Платформе.